## คู่มือระบบค้นหาข้อมูลรูปแปลงที่ดิน

 เปิด เบราเซอร์ google chrome หรือ microsoft edge และพิมพ์ https://landsmaps.dol.go.th/

| ~ | 💡 ระบบค้นเ      | กรูปแปลงที่ดิน (LandsMap × +                                                                                                    |                                         |            |         |
|---|-----------------|----------------------------------------------------------------------------------------------------|-----------------------------------------|------------|---------|
| ÷ | $\rightarrow$ G | 25 landsmaps.dol.go.th                                                                                                    |                                         |            |         |
|   | = 🎊 La          | ndsMaps กรุณาเลือกจังหวัด                                                                                                    | <ul> <li>✓ กรุณาเลือกอำเภอ ✓</li> </ul> | เลขที่โฉนด | Q คันหา |
|   | <b>Ser</b>      | and the second second sec |                                         |            |         |

## 2. เลือก จังหวัด อำเภอ พิมพ์เลขที่โฉนด และกดปุ่ม ค้นหา

| 💉 💡 ระบบค้นหารูปแปลงที่ดิน (LandsMa; | × +                                       |         |
|--------------------------------------|-------------------------------------------|---------|
| ← → C 🖙 landsmaps.de                 | ol.go.th                                  |         |
| 📃 🎆 LandsMap i 🗸 Əunuş               | ร์ 🗸 01-เมืองจันทบุรี 🖌 1234              | Q คันหา |
| New Delhi<br>नई दिल्ली Fastasine     | เนปาล<br>การมาณฑ <sup>สุกัฐ</sup> ม ภูภาน |         |

3. จะปรากฏตำแหน่งพร้อมข้อมูลรูปแปลงที่ดิน

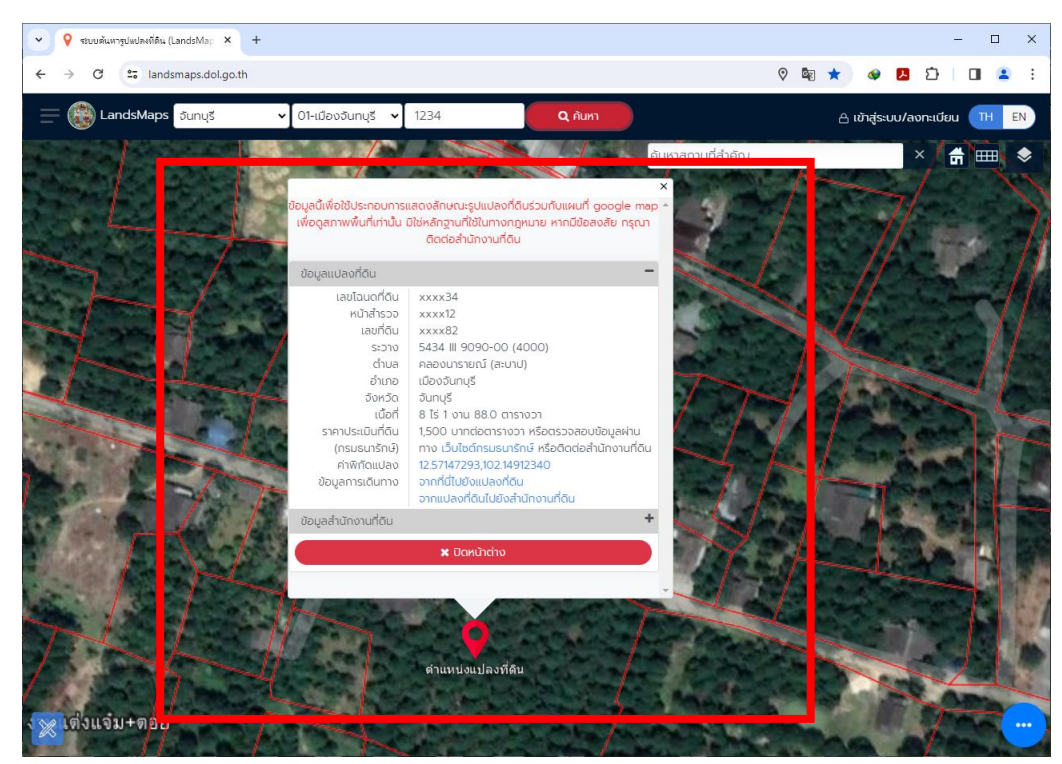